## OMSCClubs

| STEPS FOR ENTERING SCORECARD (video available on YouTube- CricClubs Demo10-entering scorecard) |                                                           |                                       |                                                                                          |                 |                                        |                                                                                                    |       |       |  |  |  |
|------------------------------------------------------------------------------------------------|-----------------------------------------------------------|---------------------------------------|------------------------------------------------------------------------------------------|-----------------|----------------------------------------|----------------------------------------------------------------------------------------------------|-------|-------|--|--|--|
| 1                                                                                              | Website:<br>www.cricclubs/OMSCClubs                       | Deadline                              |                                                                                          |                 | 11:00 PM Tuesday, after week-end games |                                                                                                    |       |       |  |  |  |
| 2                                                                                              | Login using Username and<br>Password issued by the League |                                       |                                                                                          | ·               |                                        |                                                                                                    |       |       |  |  |  |
| 3                                                                                              | Matches                                                   |                                       |                                                                                          |                 |                                        |                                                                                                    |       |       |  |  |  |
| 4                                                                                              | Schedule                                                  |                                       |                                                                                          |                 |                                        |                                                                                                    |       |       |  |  |  |
| 5                                                                                              | Select Appropriate <b>Division</b> ▼                      | All Teams ▼ Select your Team          |                                                                                          |                 |                                        |                                                                                                    |       |       |  |  |  |
| 6                                                                                              | Locate the Appropriate <b>Match</b><br>Date               | Admin Actions ▼ Select Full Scorecard |                                                                                          |                 |                                        |                                                                                                    |       |       |  |  |  |
| 7                                                                                              | Who Won Toss: ▼ Select team                               | Batting First: ▼<br>Select Team       |                                                                                          |                 |                                        | -                                                                                                    |       |       |  |  |  |
|                                                                                                | Batting                                                   |                                       |                                                                                          |                 |                                        |                                                                                                    |       |       |  |  |  |
| 8                                                                                              | Batsman <b>V</b>                                          | How out ▼                             | Fielder <b>▼</b>                                                                         | Bowler <b>▼</b> | Runs                                   | Balls*                                                                                                    | Fours | Sixes |  |  |  |
|                                                                                                | Do not enter a player who<br>Did Not Show (DNS)           |                                       |                                                                                          |                 |                                        | *This is<br>mandatory. The<br>total number of<br>balls must be equal<br>to the number of<br>overs(balls) the<br>team faced. |       |       |  |  |  |
| 9                                                                                              | Byes                                                      | Leg Byes                              | Wides*                                                                                   | No Balls*       | Penalty*                               |                                                                                                    |       |       |  |  |  |
|                                                                                                |                                                           |                                       | *Number will show<br>after Bowling stats are<br>entered accurately by<br>the Opposition. |                 | *Enter Pe<br>was give                  | enalty runs only if it<br>n by the umpire.                                                                                  |       |       |  |  |  |

|    | Bowling                                 |                       |                   |               |             |                               |             |           |
|----|-----------------------------------------|-----------------------|-------------------|---------------|-------------|-------------------------------|-------------|-----------|
| 10 | Bowler <b>V</b>                         | Overs                 | Maidens           | Runs          | Wickets     | Wides*                        | No<br>Ball* | Hattricks |
|    |                                         |                       |                   |               |             | * Must be entered accurately. |             |           |
| 11 | Player of the Match (to be selected     | by the winning team   | )                 |               |             |                               |             |           |
| 12 | Umpire 1<br>Umpire 2                    |                       |                   |               |             |                               |             |           |
| 13 | Validate                                | Scorecard will not va | alidate if Errors | s (pop up) ar | e not fixed | . Edit data if changes l      | have to k   | pe made.  |
| 14 | Submit Scorecard                        |                       |                   |               |             |                               |             |           |
|    | The scorecard is now visible)           |                       |                   |               |             |                               |             |           |
| 15 | Stroll down to the bottom               |                       |                   |               |             |                               |             |           |
| 16 | Upload Match documents                  |                       | -                 |               |             |                               |             |           |
|    | Teams are required to upload Match Card |                       |                   |               |             |                               |             |           |
| 17 | Locate a copy of the match card         |                       |                   |               |             |                               |             |           |
| 18 | Upload                                  |                       |                   |               |             |                               |             |           |
|    | Well Done                               |                       |                   |               |             |                               |             |           |